# Generali Hong Kong Individual Life Insurance Generali Hong Kong Individual Life Insurance User Guide (App version)

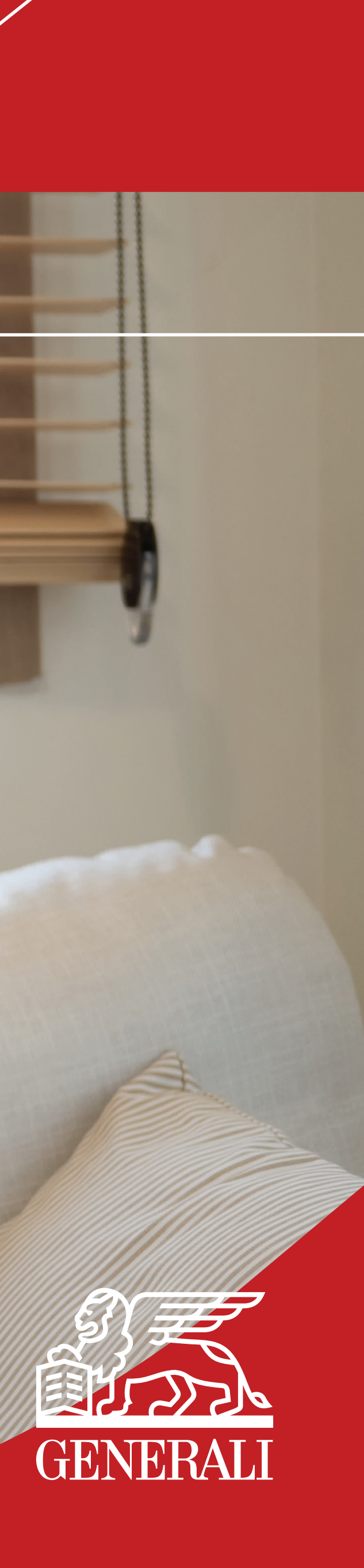

#### Manage Payments

#### Make a Payment - Credit Card

Access My Payments page 01 through bottom navigation and you can see policies that are due for premium payments.

> 9:41 ուլ 🗢 🗔 < Manage Payments Make a Payment Payment History Savings & Retirement LionTycoon Active Policy number:87019162 Insured:Baby One Chan Next payment date:01-Jul-2032 Payment due - USD199,390.10 Pay Set up autopay for X your payment conv... And never miss a payment Make a request > My My My Policies Payments Profile Ô 머 Home Support

Review the payment details and 02 select your payment method to pay your premium.

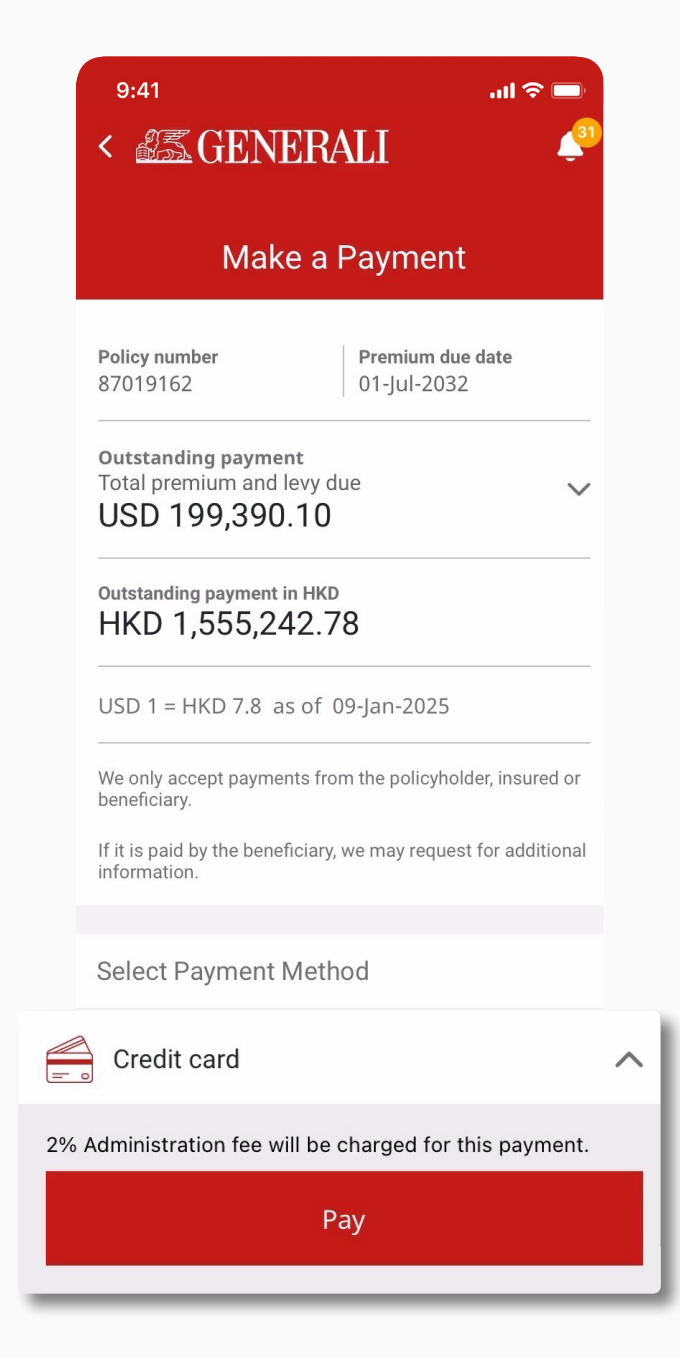

#### **GenBRAVO User Guide**

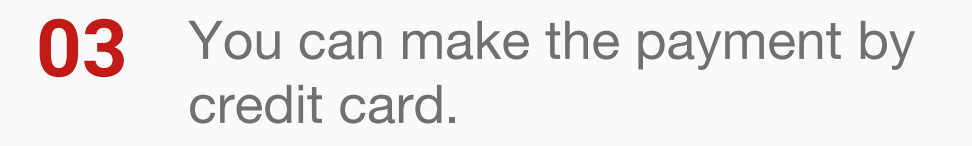

Once the payment has been 04 completed, a confirmation message will be displayed.

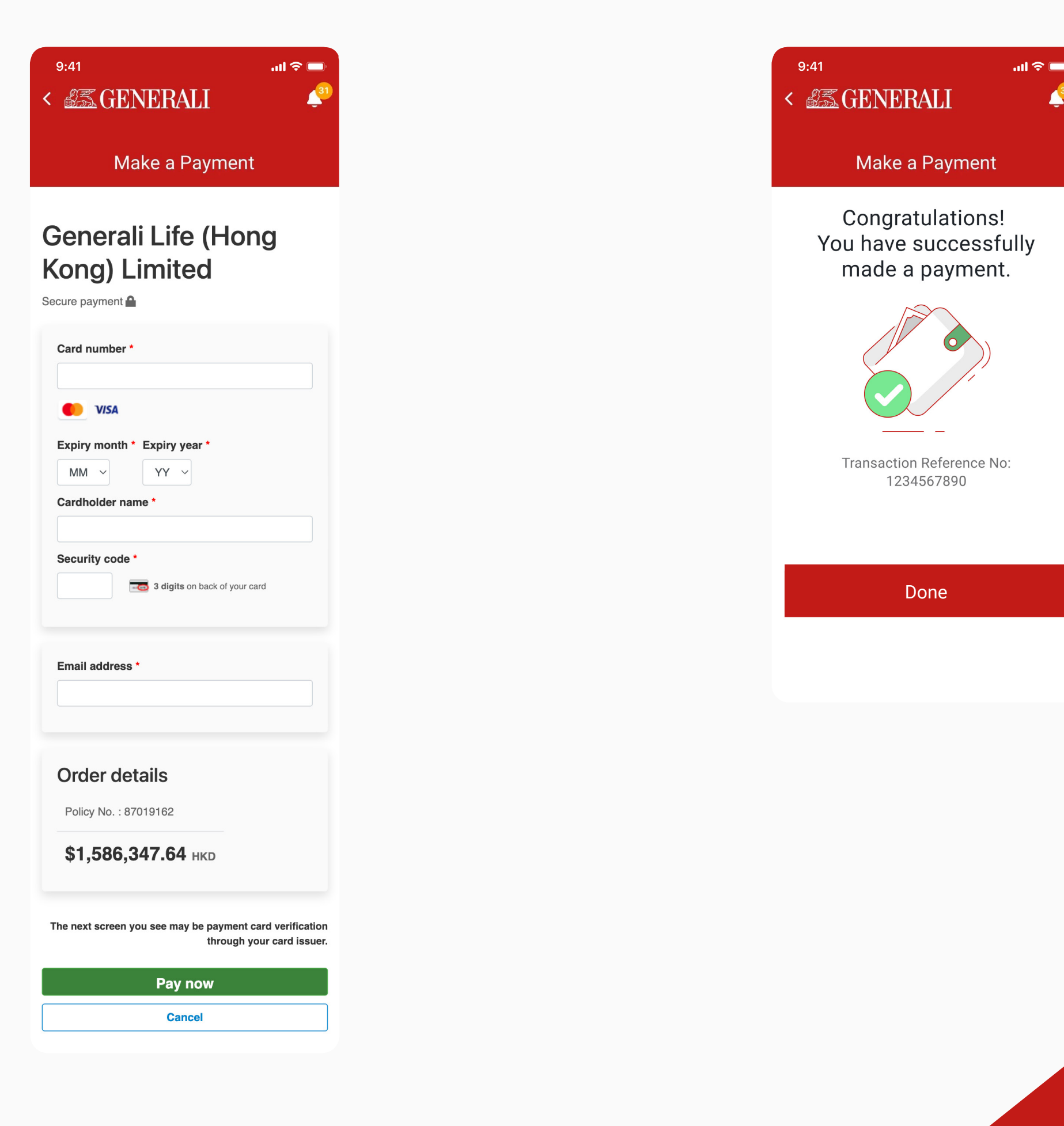

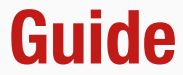

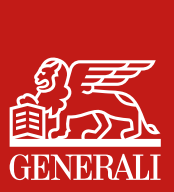

#### Manage Payments

#### Make a Payment - FPS

Access My Payments page 01 through bottom navigation and you can see policies that are due for premium payments.

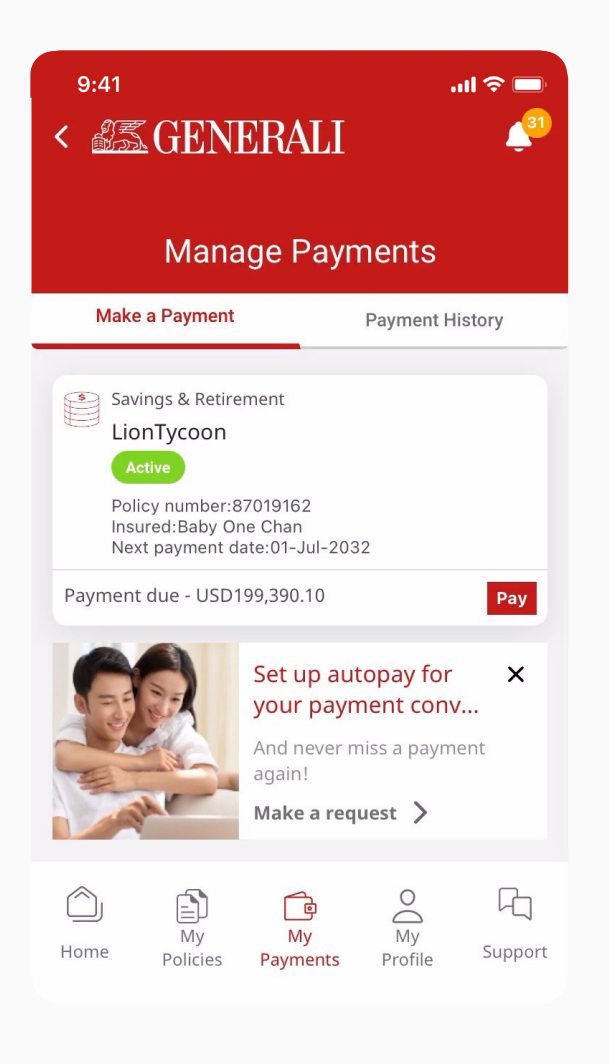

For payments via Faster 02 Payment System (FPS), you can scan the QR code to make the payment.

|                   | 9:41I ? =<br>< SERERALI                                                                                                    |  |  |  |
|-------------------|----------------------------------------------------------------------------------------------------|--|--|--|
|                   | Make a Payment                                                                                                    |  |  |  |
|                   | Select Payment Method                                                                                                    |  |  |  |
|                   | Credit card                                                                                                    |  |  |  |
|                   | FPS ^                                                                                                    |  |  |  |
| Ste<br>Sca<br>via | ep 1-Make a payment<br>an the QR code below with your banking app to pay<br>Faster Payment System(FPS).                                                                                                    |  |  |  |
|                   | Step 2 - Upload payment proof<br>After successful payment, please upload your payment<br>proof.<br>On your payment proof should include:<br>Bank account number<br>Bank account holder name<br>Bank account holder name<br>Payment date<br>Payment amount |  |  |  |
|                   | $\stackrel{\longrightarrow}{\leftarrow}$ Bank transfer                                                                                                    |  |  |  |

#### **GenBRAVO User Guide**

For payments over HKD\$400k, 03 you would be required to upload the payment proof.

Once the payment proof has 04 been uploaded, there will be a notification displayed.

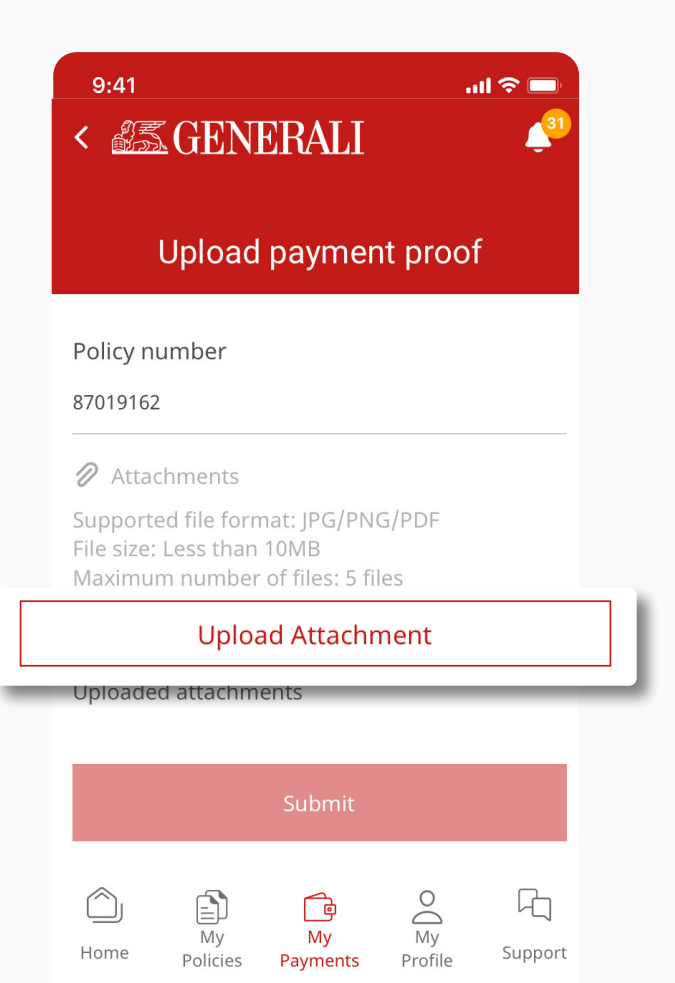

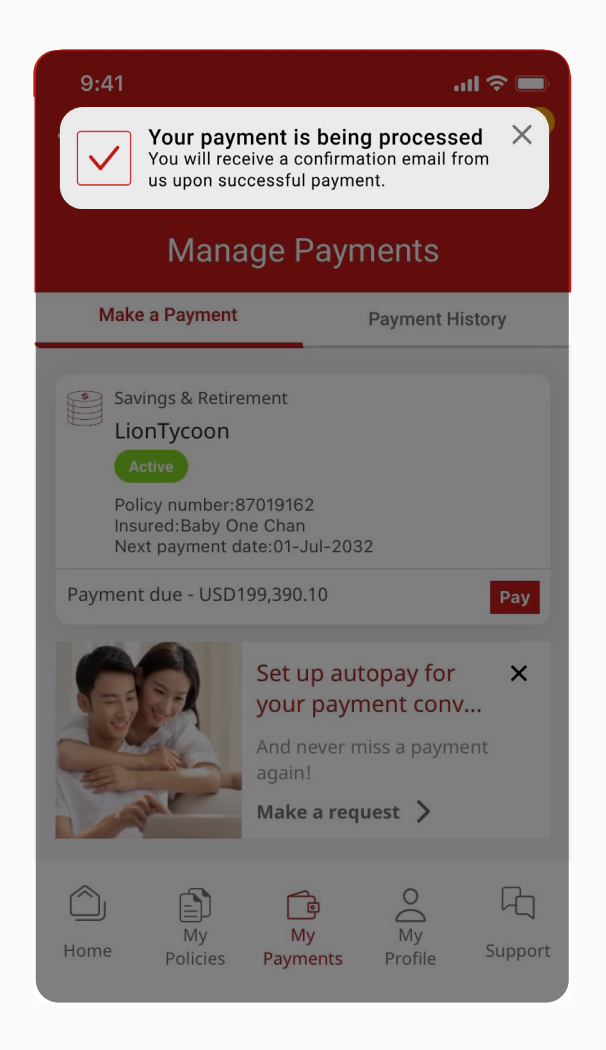

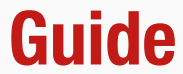

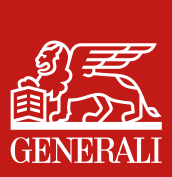

#### Manage Payments

#### Make a Payment - Bank Transfer

Access My Payments page 01 through bottom navigation and you can see policies that are due for premium payments.

> 9:41 ուլ 🗢 🗔 < 1 Manage Payments Make a Payment Payment History Savings & Retirement LionTycoon Active Policy number:87019162 Insured:Baby One Chan Next payment date:01-Jul-2032 Payment due - USD199,390.10 Pay Set up autopay for X your payment conv... And never miss a payment Make a request > My My My Policies Payments Profile 더 Ô Home Support

For payments via bank transfer, 02 you can find the payee and bank information below.

| 9:41                                                                                                    | all 🗢 🔲                                                 |  |  |
|----------------------------------------------------------------------------------------------------|---------------------------------------------------------|--|--|
| < 255 GENERA                                                                                                    | TI 🍖                                                    |  |  |
| Make a F                                                                                                    | Payment                                                 |  |  |
| Select Payment Method                                                                                                    |                                                         |  |  |
| Credit card                                                                                                    | $\sim$                                                  |  |  |
| FPS                                                                                                    | $\sim$                                                  |  |  |
| $\stackrel{\longrightarrow}{}$ Bank transfer                                                                                                    | 1                                                       |  |  |
| Step 1-Make a payment                                                                                                    |                                                         |  |  |
| Please refer to the information                                                                                                    | tion of our bank account.                               |  |  |
| <b>Payee name</b><br>Generali Life (Hong Kong)<br>Limited                                                                                                    | Bank name<br>Citibank N.A.                              |  |  |
| Bank address<br>Champion Tower, Three Gard                                                                                                    | len Road, Central, HongKong                             |  |  |
| Bank account<br>006-391-62520091 (HKD Ac<br>006-391-62520113 (USD Ac                                                                                                    | count)<br>count)                                        |  |  |
| <b>Payee name</b><br>Generali Life (Hong Kong)<br>Limited                                                                                                    | Bank name<br>HSBC                                       |  |  |
| Bank address<br>Head Office, 1 Queen's Road                                                                                                    | , Central, Hong Kong                                    |  |  |
| Swift code<br>HSBCHKHHHKH                                                                                                    |                                                         |  |  |
| <b>Bank account</b><br>004-848-739330-292 (HKD<br>004-848-739330-274 (USD                                                                                                    | Account)<br>Account)                                    |  |  |
| Please put the policyholder r<br>"Remarks" and follow the bar<br>the payment process.                                                                                         | name and policy number in nk's instructions to complete |  |  |
| Step 2 - Upload payment                                                                                                    | proof                                                   |  |  |
| After successful payment, please upload your payment<br>proof.<br>Your payment proof should include:<br>· Bank account number<br>· Bank account holder name<br>· Payment date |                                                         |  |  |
| · Payment amount<br>Upload Pay                                                                                                    | yment Proof                                             |  |  |

#### **GenBRAVO User Guide**

For bank transfers, you would 03 be required to upload the payment proof.

Once the payment proof has 04 been uploaded, there will be a notification displayed.

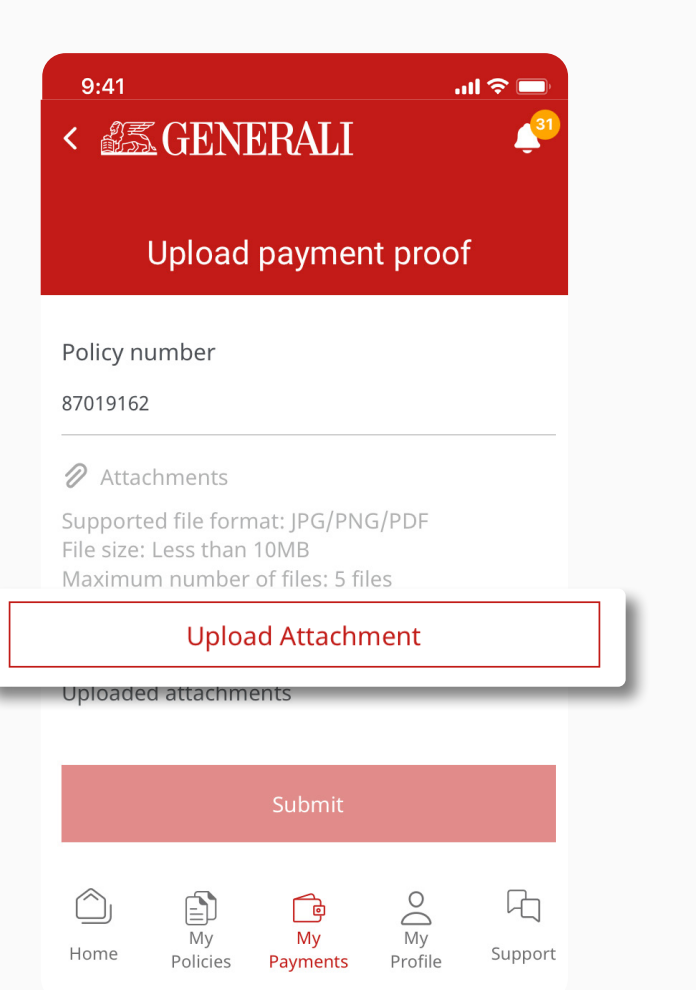

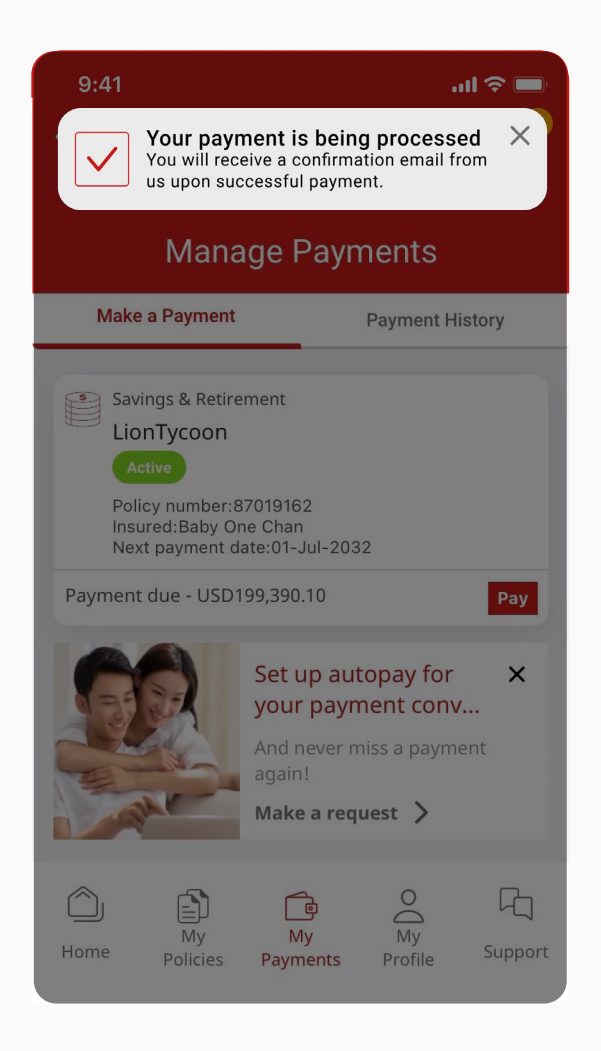

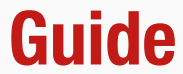

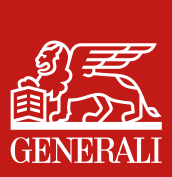

## Manage Payments **Payment History**

On My Payments page, select 'Payment History' from the tabs 01 at the top.

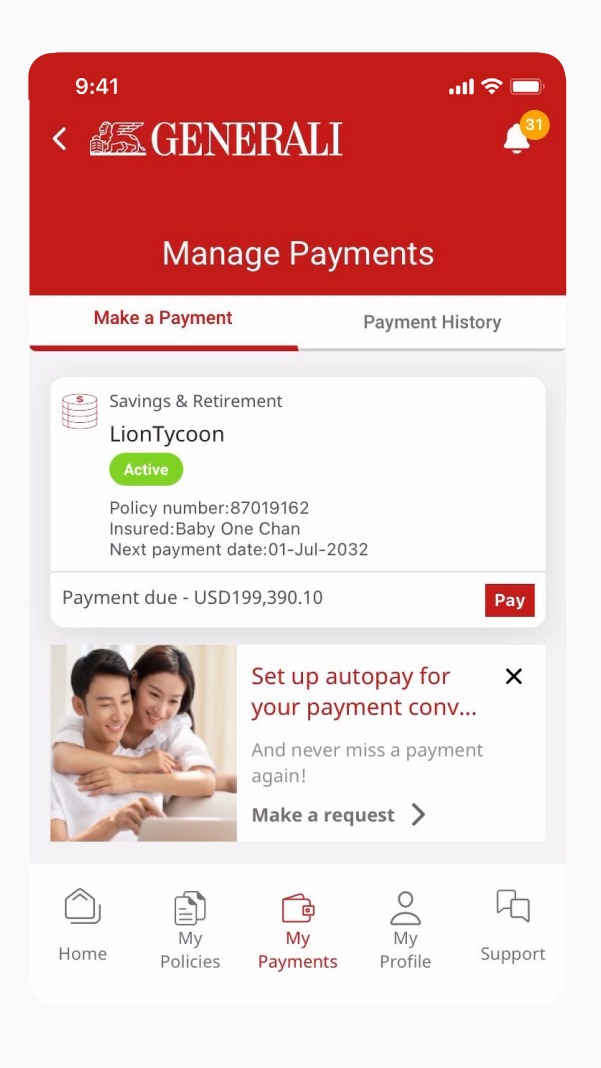

Here you can find your payment 02 history, and will be able to filter by policy or year from the dropdowns.

| 9:41<br>S GENERAL                                                                                 | ■ \$ الد.<br>بُ                 |  |  |
|---------------------------------------------------------------------------------------------------|---------------------------------|--|--|
| Payment History                                                                                   |                                 |  |  |
| Make a Payment                                                                                    | Payment History                 |  |  |
| Only payments received after 01-Ja                                                                | n-2023 will be shown .          |  |  |
| LionTycoon<br>Policy Number:87019162                                                              | ~                               |  |  |
| Select Year                                                                                       | ~                               |  |  |
| Savings & Retirement<br>LionTycoon<br>Insured: Baby One Chan<br>Cheque<br>Policy no.87019162      | 01-Feb-2032<br>HKD200,757.69    |  |  |
| Savings & Retirement<br>LionTycoon<br>Insured: Baby One Chan<br>Cheque<br>Policy no.87019162      | 01-Feb-2032<br>USD200,757.69    |  |  |
| Savings & Retirement<br>LionTycoon<br>Insured: Baby One Chan<br>Cheque<br>Policy no.87019162      | 01-Feb-2032<br>HKD0.01          |  |  |
| Savings & Retirement<br>LionTycoon<br>Insured: Baby One Chan<br>Cheque<br>Policy no.87019162      | 01-Jan-2029<br>USD10,000,000.00 |  |  |
| Savings & Retirement<br>LionTycoon<br>Insured: Baby One Chan<br>Credit Card<br>Policy no.87019162 | 27-Nov-2024<br>HKD1,555,342.78  |  |  |

View more

#### **GenBRAVO User Guide**

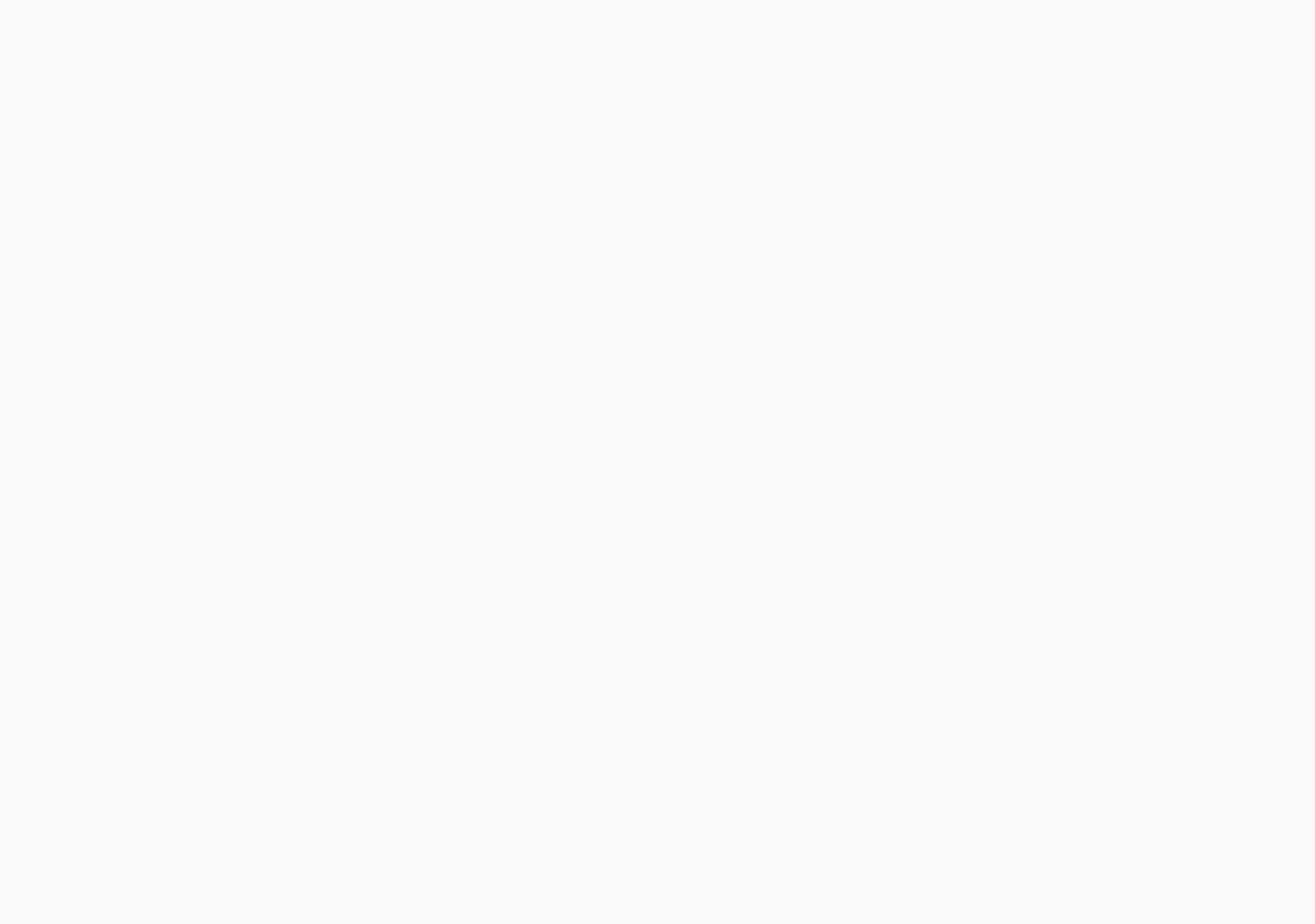

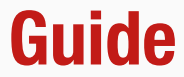

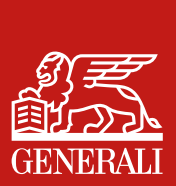

This user guide is issued by Generali Life (Hong Kong) Limited & Assicurazioni Generali S.p.A. - Hong Kong Branch

### **Contact Us**

21/F, 1111 King's Road, Taikoo Shing, Hong Kong

+852 3187 6187 E indlife@generali.com.hk

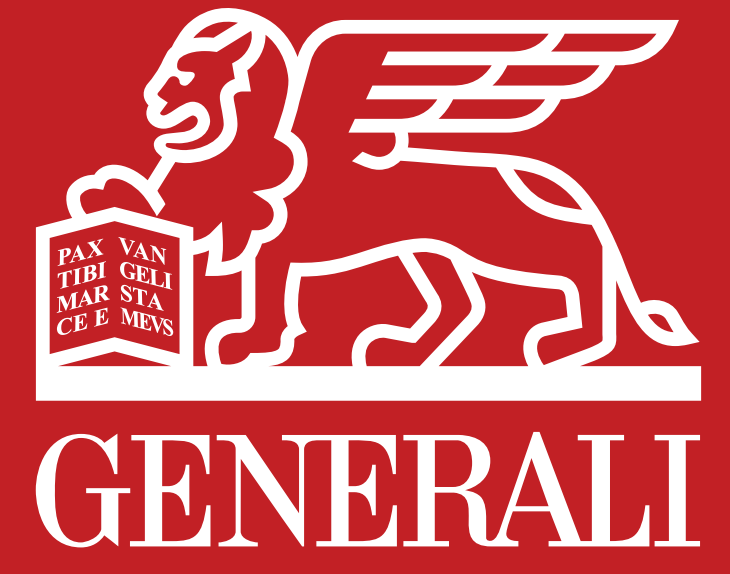

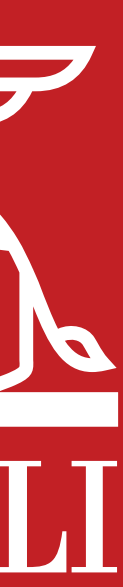